# **Program Memorandum** Intermediaries/Carriers

Department of Health & Human Services (DHHS) Centers for Medicare & Medicaid Services (CMS)

Transmittal AB-01-101

Date: JULY 26, 2001

### CHANGE REQUEST 1715

### SUBJECT: Harkin Grantees: Complaint Tracking System

This Program Memorandum (PM) provides instructions for implementing the Harkin Grantee Tracking System (HGTS). This information pertains to the role of the Medicare contractors, including the role of the Medicare Fraud Information Specialists (MFISs).

#### Harkin Grantee Project Description

The Harkin Grantees (named after Senator Tom Harkin) are part of a broad anti-fraud and abuse initiative to combat waste, fraud, and abuse within the Medicare program. The anti-abuse initiative is supported by the partnership between the Department of Health and Human Services, Office of Inspector General, and the Administration on Aging.

The Harkin Grantees are senior volunteers who focus on detecting and reporting fraudulent or improper Medicare activities primarily in home health care, nursing facilities, hospice, and among durable medical equipment suppliers.

#### Harkin Grantee Tracking System Instructions

The Medicare contractors will be responsible for collecting, tracking and reporting the administrative and monetary results of fraud and abuse complaints generated by the Harkin Grantee state projects. The contractors will also be responsible for developing aggregate reports and making the reports available to the Harkin Grantee state project coordinators every six months. The contractors will be expected to disseminate only the information that is collected for the aggregate reports to the Harkin Grantee state project coordinators.

The MFISs will continue to play a key role in outreach efforts with the Harkin Grantees and should be available to explain the general content of the aggregate reports.

#### **Data Collection**

The Medicare contractors must designate a person to input the complaint information into the HGTS database located on the Winframe system. The contractors will enter data on a continuing basis related to complaints generated by the Harkin Grantee state projects. (Winframe database access and operation instructions are included with this document as Attachment 1.) For access to the CMS Winframe system, e-mail Scott Wakefield at Swakefield@cms.hhs.gov.

The Harkin Grantees will report their complaints according to their usual procedure; however, the complaint form must clearly identify that the complaint is coming from a Harkin Grantee state project and the state project number as noted on the suggested model form (see Attachment 2).

Upon receiving the Harkin Grantee complaints, the Medicare contractor will enter the following information into the Winframe database fields:

Project number Date of report Provider number Provider name Provider city Provider state Medicare contractor number Overpayment Identified Overpayment Recovered Fraud Investigation Database number Action Taken Further Explanation

CMS-Pub. 60AB

### Data Dissemination/Aggregate Report

The contractor will compile information in the database into an aggregate report. The contractor will distribute the aggregate report to the Harkin Grantees state project coordinators every six months. Aggregate reports should be distributed by the second week of October 2001 (covering data between January - June) and the second week of January 2002 (covering data between July - December).

The information for the October 2001 aggregate report should be retroactive to January 2001. Contractors are advised to input all past Harkin Grantee complaints into the database system beginning January 2001 so that this information will be available for the first aggregate report.

The *effective date* for this PM is September 1, 2001.

The *implementation date* for this PM is no later than September 1, 2001.

These instructions should be implemented within your current operating budget.

This PM may be discarded after September 1, 2002.

Any questions regarding these instructions should be directed to Kimberly R. Pugh on (410) 786-6912. Questions regarding the operation and/or access of the Winframe database should be directed to Scott Wakefield on (410) 786-4301 and Binh Nguyen on (410) 786-3682.

Attachments

| 🕰 ORT System              |    | _ 8 ×                    |
|---------------------------|----|--------------------------|
| <u>Eile E</u> dit         |    |                          |
|                           |    |                          |
| Please enter your User II | D. |                          |
|                           |    |                          |
|                           | ОК |                          |
|                           |    |                          |
|                           |    |                          |
|                           |    |                          |
|                           |    |                          |
|                           |    |                          |
|                           |    |                          |
|                           |    |                          |
|                           |    |                          |
| Form View                 |    |                          |
| 😹 Start 🔍 ORT System      |    | 🍳 🗑 🍕 🚾 🔁 📉 📶 🖄 11:09 AM |

To log on to the Harkin Tracking system, **enter your user ID on the text box and click on OK**. If your user ID is not profiled in the system database or you accidentally entered the wrong user ID, the message box will read, **AYou do not have access to the system, please verify your user ID or contact the system administrator.** At this point, click on "**ok**" to go to the next screen. If you are sure that you have entered your ID correctly and still have trouble accessing the system, contact Scott Wakefield at (410) 786-4301, or Binh Nguyen at (410) 786-3682.

| 🔦 ORT System                                                                         | _ 🗗 ×                  |
|--------------------------------------------------------------------------------------|------------------------|
| Eile Edit                                                                            |                        |
|                                                                                      |                        |
| HARKIN TRACKING MENU                                                                 |                        |
| Case List - All (to<br>view or edit<br>existing case)<br>Report Menu<br>Add New Case |                        |
| Exit                                                                                 |                        |
|                                                                                      |                        |
|                                                                                      |                        |
| Form View                                                                            |                        |
| Start 🕎 Microsoft Word - AHARIN 🔍 ORT System                                         | 🗑 🧐 🌜 🚍 🗋 🦮 🖄 02:05 PM |

Once you are in the system, the **Harkin Tracking Menu** is the first screen that will be displayed. **Users who do not have AWrite@access will not see the AAdd New Case@function.** The following are descriptions of each function:

- 1. **Case List All (to view or edit existing case) -** Clicking on this will allow you to view all the case listings in order by case number.
- 2. **Report Menu -** Clicking on this will open the Report Menu that allows you to view a case report in either a "Details" or "Tabular" format. These reports reflect criteria such as date, state, provider number etc.
- 3. **View Report-Specific Case -** Click on this button if you want to access a specific report by case number.
- 4. **Add New case -** You will only see this function button if you have "Read & Write" access. When accessed, you will get an empty form that will allow you to enter the information for each case.
- 5. **Exit** Click on to exit the Harkin Tracking System.

The following are instructions for navigating each selection.

## @Case List - All (to view or edit existing case)@

The cases are listed by ascending order. To view a specific case, move the cursor to the front of the "**'' Number**" and click on the "**View Details**" button on the bottom of the screen. If you click on "**Cancel**", you will go back to the previous screen. Or, you can click on **''File''**, and then elect **''Close Form''** to take you back to the previous screen.

| 🔍 OR          | T Syst           | em      |                 |            |                        |          |              |               | _                    | 8 ×  |
|---------------|------------------|---------|-----------------|------------|------------------------|----------|--------------|---------------|----------------------|------|
| <u>Eile E</u> | dit              |         |                 |            |                        |          |              |               |                      |      |
| ₽• [          | à 🛙              | ) 🖨     | <b>₽ # 2</b> ↓  | Z↓<br>A↓   |                        |          |              |               |                      |      |
| Н             | Harkin Case List |         |                 |            |                        |          |              |               |                      | •    |
| Nu            | Imber            | State   | FID Number      | Provider N | umber Provider Name    | •        | Number       |               |                      |      |
| CA1           | 101              | CA      | 234523          | 18756      | Health Care USA Bethes | sda      | 00410        |               |                      |      |
| PA1           | 101              | PA      | 756452          | 23452      | HMO Atlanta            |          | 03509        |               |                      |      |
| CA1           | 102              | CA      | 45635           | 34523      | George Washington Gro  | oup Care | 03542        |               |                      |      |
| 543           | 87               | MD      | 45632           | 34234      | HMO Georgia            |          | 34252        |               |                      | -    |
|               |                  |         |                 |            |                        | Cancel   | View Details |               |                      |      |
| Decore        | e na l           | -       | 1 1 1           | l⊁≭l of 4  |                        |          |              |               |                      | •    |
| Form V        | View             |         |                 |            |                        |          |              |               | NUM                  |      |
| 🚮 Sta         | art [            | Microso | ft Word - AHARI | N 🔍 OR     | T System               |          |              | <b>₩</b> \$\$ | M <sup>™</sup> 02:11 | 0 PM |

When you click on "View Details", the next screen should appear.

| 🔦 ORT System - [View/Edit Complaint]                                                  |                    |                    |             |            | _ 8 ×    |
|---------------------------------------------------------------------------------------|--------------------|--------------------|-------------|------------|----------|
| 🗃 File Edit                                                                           |                    |                    |             |            | _ 8 ×    |
|                                                                                       |                    |                    |             |            |          |
| VIEW/Edit Harkin Case                                                                 | Preview<br>Report  | Cancel             | Save        |            |          |
| Complaint Number: CA101 FID Number: 234523 State:                                     | CA                 |                    |             |            |          |
| Date Of Initial Contact: 01/02/2001 Date Complaint 0                                  | Closed:            |                    |             |            |          |
| Provider Name: Health Care USA Bethesda                                               | Provider           | Number: 1875       | 56          |            |          |
| Provider Address: 235 Millersville Rd An                                              | nount Dispute:     |                    | \$34,567.00 |            |          |
| Oxford Drive CA An                                                                    | nount Recovered:   |                    | \$13,456.00 |            |          |
| Contractor Number: 00410 Action Taken: Fraud Unit F                                   | Referral           |                    | <u>·</u>    |            |          |
| Explaination: This case is refered to the central office fo review codes on 2/8/2001. | w. It has been app | ied the new Action | n Taken     |            |          |
|                                                                                       |                    |                    |             |            |          |
|                                                                                       |                    |                    |             |            |          |
|                                                                                       |                    |                    |             |            |          |
|                                                                                       |                    |                    |             |            |          |
| Record: II ( III ) III III ( Filtered)                                                |                    |                    |             |            |          |
| complaint number                                                                      |                    |                    | FLTR        |            | M        |
| 🔀 Start 🕎 Microsoft Word - AHARIN 🧠 ORT System - 🕅                                    | /iew/              |                    |             | ₩ Q4 = N ≥ | 02:11 PM |

- Remember that the form allows for "Read only" access unless you have read and write capability. If you have "Read only" access, you will not be permitted to alter the information on this form. If you have "write" access, then you can edit and after you make changes, click on "Save" before you close the form.

- When you choose the "**View Report**" button, you will see the report in the "**Details**" format. To view the "**Tabular**" format, you should go to the "**Report Menu**" on the first screen (Harkin Tracking Menu) and choose the category and case number you want to view.

| ۹ (  | ORT System                                   |                       |
|------|----------------------------------------------|-----------------------|
| Eile | e <u>E</u> dit                               |                       |
| Į.   |                                              |                       |
| •    | Preview Report                               | by:                   |
|      | Specific Case                                | innat                 |
|      |                                              | 3365                  |
|      | By Initial Date of Contact                   | itial Date of Contact |
|      | By Contractor Number By C                    | ontractor Number      |
|      | By Provider Number By F                      | rovider Number        |
|      | By State By S                                | tate                  |
|      |                                              |                       |
|      | Main Menu                                    | Cancel                |
|      |                                              |                       |
| Rec  | scord: 14 ( 1 ) PLD* of 1                    |                       |
| Fo   | orm View                                     |                       |
| -    | Start 🕎 Microsoft Word - AHARIN 🔍 ORT System | 🗑 📿 🖓 🔚 🕅 🖄 02:12 PM  |

If you choose AReport Menu@you will see this screen:

You are given the option of viewing by "**Detail Description**" or "**Tabular Format**". For example, if you want to view project CA101 you could choose "**Detail Description**" format (click on "**Specific Case**", then enter CA101 and click on "**OK**"), you will then see the preview report of CA101 as reflected in the next chart.

| RT System                                |                                               |                      |                                   |                   |                                    |
|------------------------------------------|-----------------------------------------------|----------------------|-----------------------------------|-------------------|------------------------------------|
| <u>E</u> dit                             |                                               |                      |                                   |                   |                                    |
| 🗋 🖨 📭                                    |                                               |                      |                                   |                   |                                    |
|                                          |                                               |                      |                                   |                   |                                    |
|                                          |                                               |                      |                                   |                   |                                    |
|                                          |                                               |                      |                                   |                   |                                    |
|                                          |                                               |                      |                                   |                   | ta:                                |
| Harkin Case                              | e Report                                      |                      | Date Repo                         | t: 05/15/2001     |                                    |
| Complaint Number                         | CA101 ED                                      | Man har 22451        |                                   |                   |                                    |
|                                          |                                               | Number: 23432        | : State: CA                       |                   |                                    |
| Date Uf Initial Conta                    | ct: U1                                        | 70272001 Da          | te Complaint Closed:              |                   |                                    |
| Provider Name: He                        | alth Care USA Beth                            | iesda                | Provider Num                      | <b>ber:</b> 18756 |                                    |
| Provider Address                         | 235 Millersville F                            | ld                   | Amount Dispute                    | \$34,567.0        | 00                                 |
|                                          | Oxford Drive                                  | CA                   | Amount Recovered:                 | \$13,456.0        | 00                                 |
| Contractor Number:                       | 00410                                         | Action Taken         | Fraud Unit Referral               |                   |                                    |
| <b>Explaination:</b> This<br>Tak<br>code | case is refered to t<br>en<br>es on 2/8/2001. | he central office fo | review. It has been applied the n | ew Action         |                                    |
|                                          |                                               |                      |                                   |                   |                                    |
|                                          |                                               |                      |                                   |                   |                                    |
|                                          |                                               |                      |                                   |                   |                                    |
| order H                                  | shut at                                       |                      |                                   | 1                 | 1                                  |
| ady                                      |                                               |                      |                                   |                   |                                    |
| Start 107 Microsoft V                    | Vord - AHABIN                                 |                      |                                   |                   | ₩ <b>₩</b> \$4 - <b>7 N 24</b> % 0 |

If you choose to view the "**Tabular Format**" for the project CA101, you would go to the "**Tabular Format**" category, choose "**Specific Case**", enter the case number CA101, and click on "**OK**"). An example of the tabular format of the preview report for CA101 is given on the next page.

The tabular format contains 2 pages, you just click on the **right Arrow** on the bottom next to the **word "page**", or **left Arrow** to get back to the previous page.

| ORT Syst       | em          |            |           |                   |          |                          |              | _ 6         |
|----------------|-------------|------------|-----------|-------------------|----------|--------------------------|--------------|-------------|
| e <u>E</u> dit |             |            |           |                   |          |                          |              |             |
|                | § 📭         |            |           |                   |          |                          |              |             |
|                |             |            |           |                   |          |                          |              |             |
|                |             |            |           |                   |          |                          |              |             |
|                |             |            |           |                   |          |                          |              |             |
|                |             |            |           |                   |          |                          |              |             |
| larkin         | Case F      | Report     | 1         |                   |          |                          |              |             |
| uesday, Ma     | iy 15, 2001 |            |           |                   |          |                          |              |             |
| omplaint       | FID         | State      | Date of   | Date<br>Compleint | Provider | Provider                 | Provi        | der Address |
| unda           | MUIIDA      |            | Contact   | Closed            | Numba    | Nalle                    |              |             |
| 4101 23        | 3452 CA     |            | 01/02/200 | 1                 | 18756    | Health Care USA Bethesda | Oxford Drive | Oxford Dr   |
| 82)<br>-       | 994         |            | 10        | 82                | (3)      |                          |              | 57<br>57    |
|                |             |            |           |                   |          |                          |              |             |
|                |             |            |           |                   |          |                          |              |             |
|                |             |            |           |                   |          |                          |              |             |
|                |             |            |           |                   |          |                          |              |             |
|                |             |            |           |                   |          |                          |              |             |
|                |             |            |           |                   |          |                          |              |             |
|                |             |            |           |                   |          |                          |              |             |
|                | al d        | s Ist      |           |                   | 1        |                          | 1            |             |
| ady            |             |            |           |                   |          |                          |              | NUM         |
| Start 17       | Microsoft \ | Vord - AHA | BIN       | ORT System        | 1        |                          | 🕅 📿 🎸 🚍      | N 💥 🖒 02:16 |

The following descriptions present the various options presented to you for viewing the cases. For example, "**All Cases**" will show you all the projects currently in the system.

**View Report - Specific Case --** Displays the "**Detail Description**" format of that case. The report will resemble the one displayed for case CA101 on Page 8.

# Add New Case (complaint number): (You will only see this button if you have AWrite@ access)

To enter new case (also referred to as complaint), begin by filling in "Complaint Number" by taking the existing project code (i.e. CA000) and adding subsequent case in sequential order (i.e. CA001, CA002, DC200, DC201, DC202, etc.) Fill in the remainder of the required information, then click on "Save" before you close the form.

# "Complaint Number" is a mandatory field and must be filled in when you want to add a new case.

**Exit:** Click to exit the Harkin Tracking System.

## SET UP THE DEFAULT PRINTER ON WINFRAME

The Winframe Client is supposed to automatically create the default printer when you log on. If the default printer is not set, the system will indicate this and you will not be able to view the reports. The following section provides instructions on how to set the printer on the Winframe, however, you should set up the default printer for your local LAN before you log on to Winframe.

After you log on the Winframe, click on group icon "**Main**", click on "**Control Panel**", click on "**Printer**". Click on <u>**Printer**</u> on the <u>**Menu**</u>, and you will see the following screen:

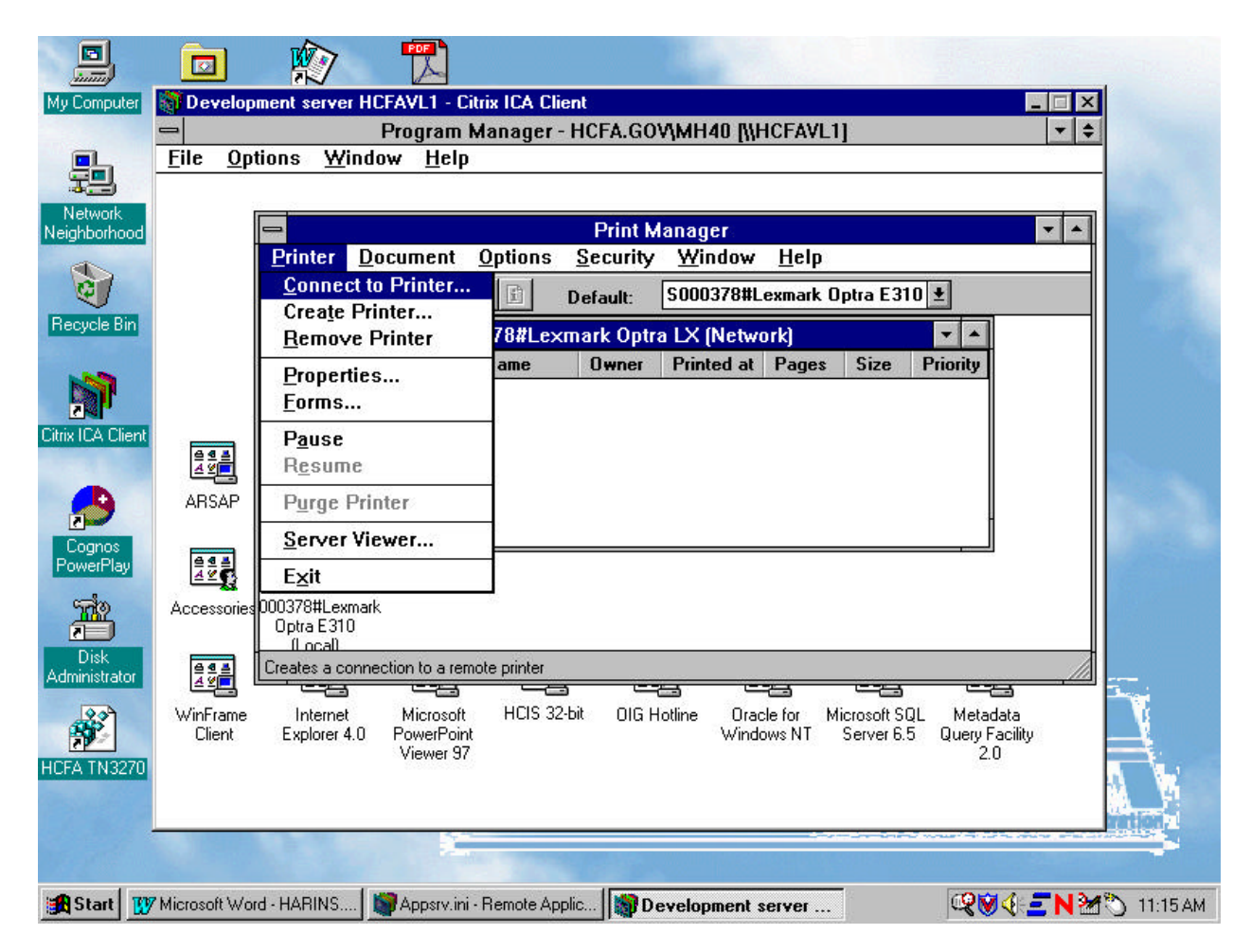

Then click on "**Connect to printer**". At this point you will have to wait because the Winframe will try to connect to the other printer server (indicated by "hourglass" on screen). The following screen will then appear:

| W Microsoft Word - HARINS.doc                                                                                                    | _ & ×    |
|----------------------------------------------------------------------------------------------------|----------|
| Elle Edit View Insert Format Tools Table Window Help                                                                                                    | _ 8 ×    |
| 🔹 🗖 🕅 Development server HCFAVL1 - Citrix ICA Client                                                                                                    |          |
| Program Manager - HCFA.GOV/MH40 [\\HCFAVL1]                                                                                                    |          |
| Norma <u>File Options Window H</u> elp                                                                                                    |          |
|                                                                                                    | •        |
| - Print Manager 🔹 🔺                                                                                                    |          |
| Printer Document Options Security Window Help                                                                                                    |          |
| Connect to Printer                                                                                                    |          |
|                                                                                                    |          |
|                                                                                                    |          |
| Cancel                                                                                                    |          |
|                                                                                                    |          |
| : Shared Printers: 🛛 Expand by Default                                                                                                    |          |
| E Client Network                                                                                                    |          |
|                                                                                                    |          |
| AHSAP AHSAP                                                                                                    |          |
|                                                                                                    |          |
|                                                                                                    |          |
|                                                                                                    |          |
| Accessones Ju                                                                                                    |          |
|                                                                                                    |          |
|                                                                                                    |          |
| - WinFrame                                                                                                    |          |
| Client Printer Information                                                                                                    |          |
| _ Description:                                                                                                    | +        |
| : Documents Waiting:                                                                                                    | 0        |
| u a construction and a construction of the construction of the con | Ŧ        |
|                                                                                                    | •        |
| Page 10 Sec 12 10/11 At 1" Ln 8 Col 1 REC TRK EXT OVR WPH                                                                                                    |          |
| 😭 Start 🕎 Microsoft Word - HARINS 📓 Appsrv.ini - Remote Applic 📓 Development server 🔍 📿 🧐 🍕 🚍 N 🖄 🕥                                                                                                    | 11:17 AM |

Click on "**Client Network**" and then "**Client**". At this point you will see the list of Printers which are set up on your local PC. Each will be different depending on what type of printer you are connected to locally.

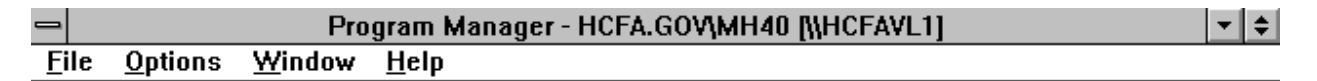

|                      | Print Manager - [S000378#Lexmark Optra E310 (Local)]                                                                                                    | <b>-</b> |
|----------------------|----------------------------------------------------------------------------------------------------|----------|
| T.                   | - <u>Printer Document Options Security Window H</u> elp                                                                                                    | ¢        |
|                      | Connect to Printer                                                                                                    |          |
|                      | Printer: OK Cancel                                                                                                    |          |
|                      | Shared Printers: 🛛 Expand by Default Help                                                                                                    |          |
| ARSAP<br>Accessories | Client Network  Client  Soudorstate Characteristic Content of the content of the content of the | g: 0     |
| WinFrame<br>Client   | Printer Information<br>Description:<br>Status: Documents Waiting:                                                                                                    |          |

For example, if you have three printers connected locally, you will select a printer for the report to be sent to. Highlight the printer name, then click on "**OK**". Click on "**OK**" for the next 1 or 2 windows and you will see the following screen displayed:

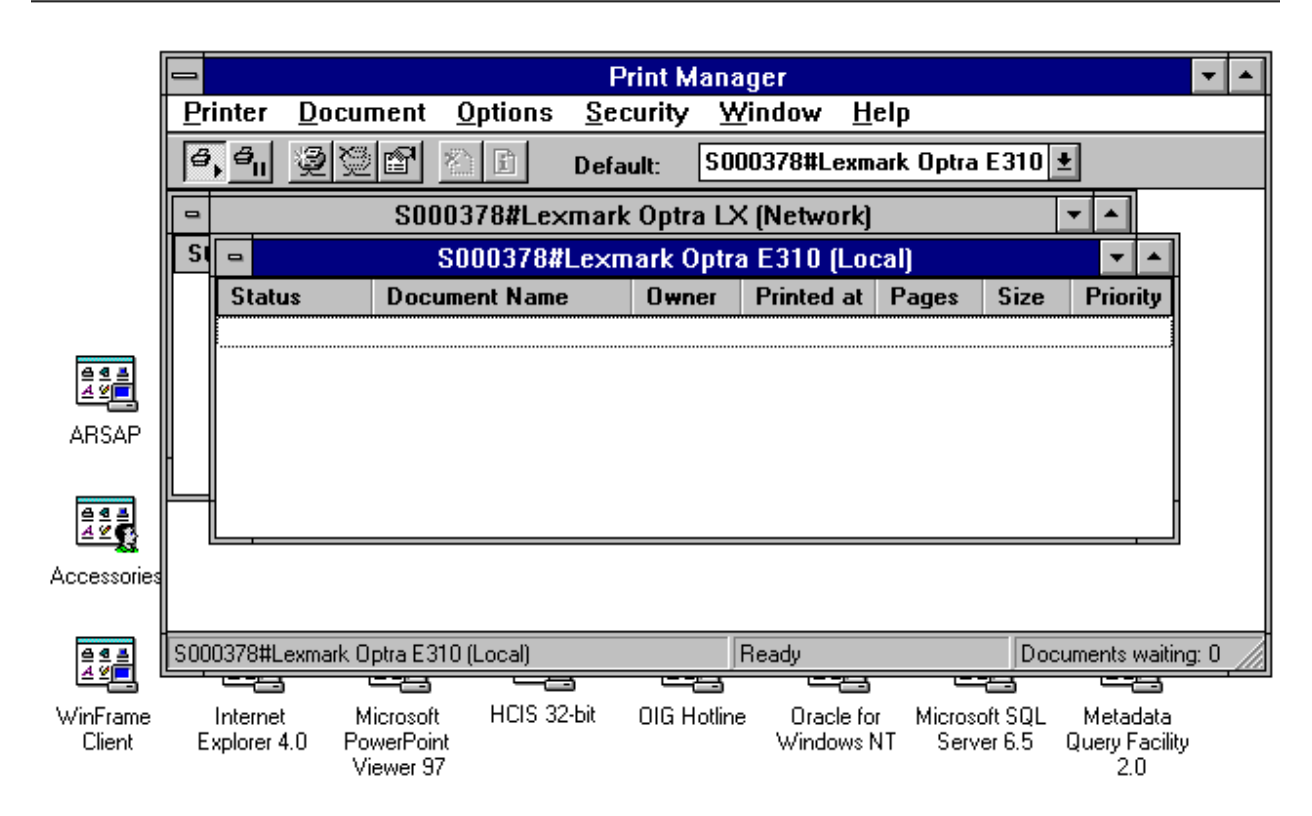

At this point you will see the printer you picked displayed on the "Printer Manager" window.

This will set up your default printer on Winframe and you should be able to view the reports.

If you have any questions about the printer setup, please contact Binh Nguyen at (410) 786-3682.

| F                                     | Grantee Phone # FID #                                                                                                    |  |  |
|---------------------------------------|----------------------------------------------------------------------------------------------------|--|--|
| RAL FORM                              | DATE:                                                                                                    |  |  |
| ere)                                  |                                                                                                    |  |  |
| Count                                 | y:                                                                                                    |  |  |
| State:                                | Zip:                                                                                                    |  |  |
| E-Mail (If App                        | licable)                                                                                                    |  |  |
| iid #:                                | Date of Birth:                                                                                                    |  |  |
| Area Code)                            |                                                                                                    |  |  |
| Zip:                                  |                                                                                                    |  |  |
| Between                               | a.m. and p.m.                                                                                                    |  |  |
|                                       |                                                                                                    |  |  |
| Area Code)                            |                                                                                                    |  |  |
| Zip:                                  |                                                                                                    |  |  |
| Between                               | a.m. andp.m.                                                                                                    |  |  |
| Claim # (If app                       | propriate)                                                                                                    |  |  |
| Date(s) of Serv                       | ice:                                                                                                    |  |  |
| ,<br>,                                |                                                                                                    |  |  |
| Zip:                                  |                                                                                                    |  |  |
| n of service, an<br>e billed for serv | nounts billed, amount you paid,<br>ices or supplies that were not                                                                                                    |  |  |
|                                       | Zip:         Between         Area Code)         Zip:         Between         Claim # (If app         Date(s) of Serv         )         Zip:         on of service, an         billed for serv |  |  |

| State (if not evident in name)                                                                                                    | Grantee Name                                                                                                    | <b>Grantee Phone #</b>                                                                                                    |
|----------------------------------------------------------------------------------------------------|----------------------------------------------------------------------------------------------------|----------------------------------------------------------------------------------------------------|
| Description of Complaint (Continued)                                                                                                    |                                                                                                    |                                                                                                    |
|                                                                                                    |                                                                                                    |                                                                                                    |
|                                                                                                    |                                                                                                    |                                                                                                    |
|                                                                                                    |                                                                                                    |                                                                                                    |
|                                                                                                    |                                                                                                    |                                                                                                    |
|                                                                                                    |                                                                                                    |                                                                                                    |
| Non-rendered Services Section:<br>Did you see any provider that day?                                                                                           | If yes, who? (Physician's A                                                                                       | ssistant, Nurse, Lab, X-ray Technician)                                                                                                    |
| Was the service(s) provided on another day? _<br>Have you ever seen the provider listed?                                                                       | If yes, when?<br>If yes, when?                                                                                    |                                                                                                    |
| Have you contacted the provider/supplier reg<br>If yes, to whom did you speak and what was t                                                                   | arding this billing? Yes<br>he result of the conversation?                                                        | No                                                                                                    |
|                                                                                                    |                                                                                                    |                                                                                                    |
| Release of Information: Please read carefully                                                                                                    | and sign where indicated                                                                                          |                                                                                                    |
| I,                                                                                                    | , hereby authoriz                                                                                                 | ze and                                                                                                    |
| <u>(insert name of project)</u> to discuss my compla<br>fraud or abuse.                                                                                        | int with                                                                                                    | for the purpose of investigating possible                                                                                                    |
| I understand that, except for action already ta<br>photocopy of this authorization has the same<br>disclose this information to anyone else withous<br>signed. | aken, I may revoke this authorizati<br>effect as the original. I further und<br>ut my consent. This authorization | ion at any time. I also understand that a<br>derstand that the parties named above will not<br>expires one (1) year from the date on which it is |
| Signature                                                                                                    |                                                                                                    | Date                                                                                                    |
|                                                                                                    |                                                                                                    |                                                                                                    |

## State (if not evident in name)

**Grantee Name** 

# **Grantee Phone #**

**Important:** Please attach the appropriate Medicare and/or Medicaid Explanation of Benefits relating to this incident. Also attach any other information you feel may be important to this complaint. When completed mail to: (*insert name of project*)